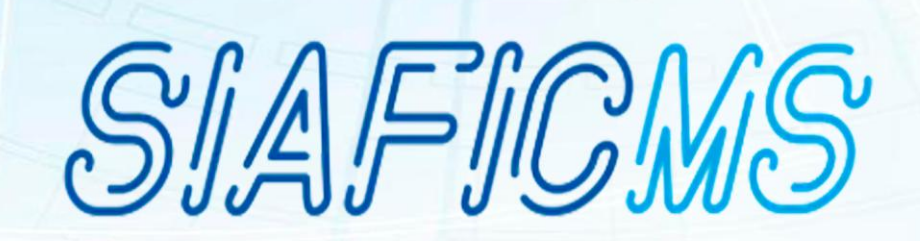

# MANUAL SOLICITAÇÃO DE ACESSO À USUÁRIOS

Versão 1.0 03/04/2025

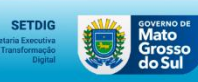

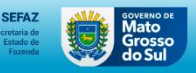

## Sumário

| 1. | Acesso ao Sistema |
|----|-------------------|
| 2. | Autenticação      |

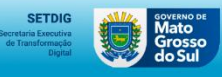

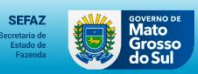

## 1. Acesso ao Sistema

Para acessar o Portal SIAFIC, basta digitar em seu navegador o endereço: https://siafic.ms.gov.br/

| Govms                                               | DIÁRIO OFICIAL                             | SEFAZ               | EDITAIS |                                       |
|-----------------------------------------------------|--------------------------------------------|---------------------|---------|---------------------------------------|
|                                                     | SIAFICO<br>Lusuário<br>Comúnio<br>Lorrar u | CMS<br>I~<br>gov.br |         |                                       |
| Secretaria Executiva<br>de Transformação<br>Digital |                                            |                     |         | Mato as<br>Grosso<br>Grosso<br>Grosso |

## 2. Autenticação

#### • Existem duas formas de acessar o Portal:

- 1. Utilizando seu respectivo login de acesso via SETDIG com seu Domínio (UG); ou
- 2. Via GOV.BR.

**Observação:** Usuários externos deverão cadastrar-se via GOV.BR, por causa da sua respectiva senha de acesso a ser utilizada para devido acesso ao Portal.

Para logar via GOV.BR, basta clicar no botão com o ícone "GOV.BR" e será redirecionado para página de login.

#### Acesse utilizando uma das opções seguir:

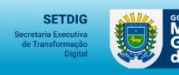

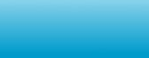

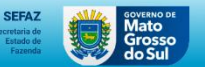

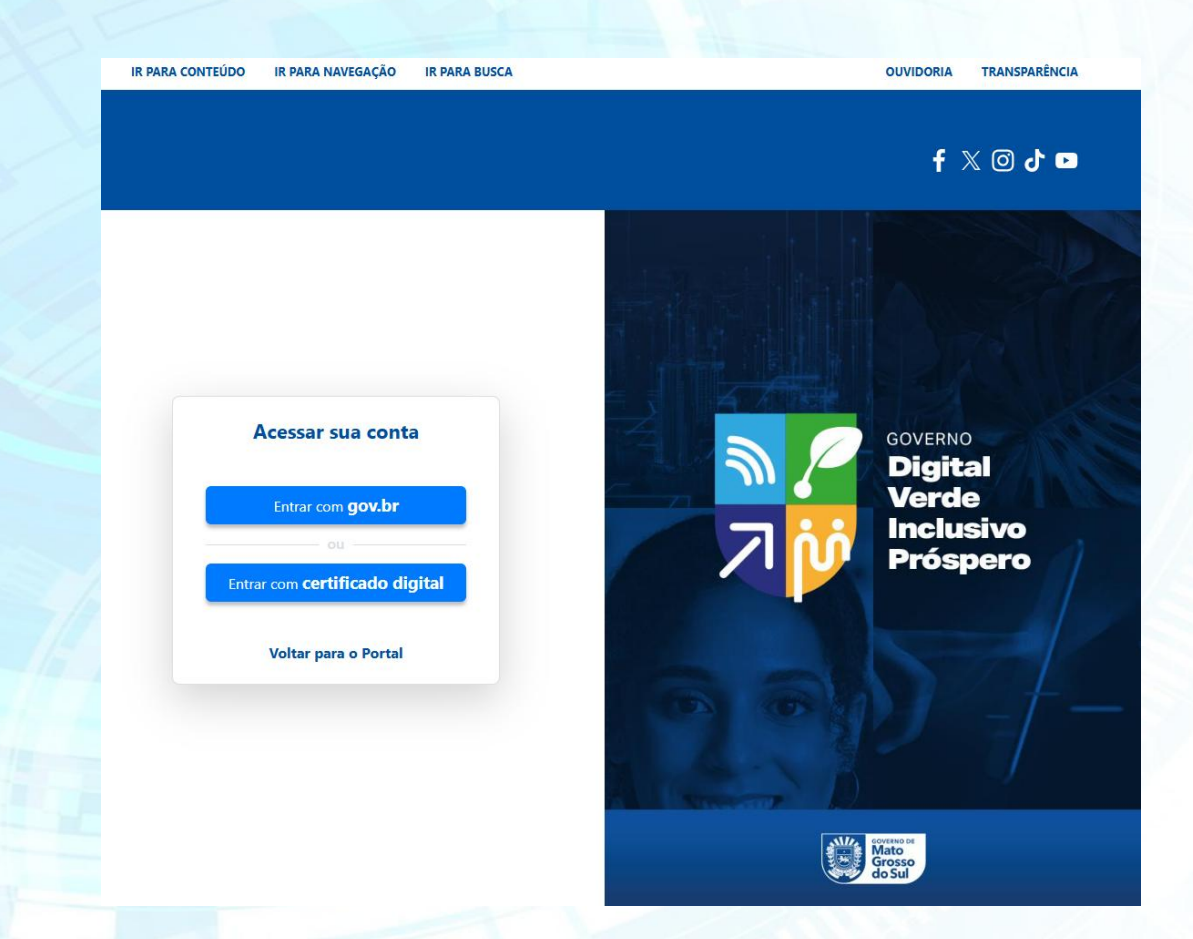

Observação: Usuário deverá realizar seu acesso somente na opção "Entrar com gov.br".

Após ter realizado o login na plataforma do GOV.BR será redirecionado novamente ao Portal SIAFIC e deverá preencher o formulário de "Solicitação de Acesso", conforme imagem abaixo.

| C - PORTAL Cadastro ~                                                         |                            |                                                                    |
|-------------------------------------------------------------------------------|----------------------------|--------------------------------------------------------------------|
|                                                                               |                            |                                                                    |
| Jsuário / Novo Usuário / Solicitação de Acesso                                |                            |                                                                    |
|                                                                               |                            |                                                                    |
| Enviar aquivo                                                                 |                            |                                                                    |
| AVISO                                                                         |                            |                                                                    |
|                                                                               |                            |                                                                    |
| O documento deve ser no formato PDF, e tabém deve estar assinado pelo gestor. |                            |                                                                    |
| Escolher arquivo Nenhum arquivo escolhido                                     |                            |                                                                    |
|                                                                               |                            |                                                                    |
| oo de Solicitante*                                                            | Para                       | a gual módulo(s) solicita acosso?                                  |
| Município C 00 C (Omanizarão Social Civil) C Outros                           |                            | n gener mennen en generationen en en en en en en en en en en en en |
| me da Prefeitura/OSC/Outros*                                                  | CNP                        | ۰۰۰۰۰۰۰۰۰۰۰۰۰۰۰۰۰۰۰۰۰۰۰۰۰۰۰۰۰۰۰۰۰۰۰۰۰                              |
| Jigite aqui                                                                   | Dig                        | gite aqú                                                           |
| ndo,                                                                          | Nom                        | ne de Usuário*                                                     |
| Jigite aqui                                                                   | Dig                        | gite aqui                                                          |
| je                                                                            | CPF                        | 9                                                                  |
| igite aqui                                                                    | Dig                        | gite aqui                                                          |
| Aular*                                                                        | Tele                       | Mone Comercial*                                                    |
| Xgite aqui                                                                    | Dig                        | glo squi                                                           |
| dade de Trabalho*                                                             | Secr                       | retaria/Órgäo*                                                     |
| Jigite aqui                                                                   | Dig                        | gite aqui                                                          |
| tor de Lotação/Sigla*                                                         |                            |                                                                    |
| igite aqui                                                                    |                            |                                                                    |
| nail*                                                                         | Cont                       | firmação de e-mail*                                                |
| igite aqui                                                                    | Dig                        | jin aqú                                                            |
| nail do Responsável*                                                          |                            |                                                                    |
| igite aqui                                                                    |                            |                                                                    |
| Jsorvação                                                                     |                            |                                                                    |
| Josef val 40                                                                  |                            |                                                                    |
|                                                                               |                            |                                                                    |
| Accienture de Heurísie                                                        | Arcientura do Persoantival |                                                                    |
| Possilikulik Go Ukukito                                                       | Assessment of Assponsiver  |                                                                    |
|                                                                               |                            |                                                                    |
|                                                                               |                            |                                                                    |
|                                                                               |                            |                                                                    |
|                                                                               |                            |                                                                    |
| alvar Cancelar Imprimir                                                       |                            |                                                                    |

Neste layout, o usuário deverá inserir suas informações pessoais e profissionais, indicar o módulo para o qual solicita acesso e informar a unidade à qual pertence:

1. Preencher todas as lacunas;

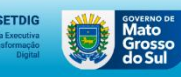

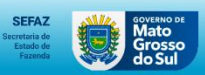

#### 1.1. Tipo de Solicitante;

Selecionar a unidade à qual pertence, ou seja, informar neste campo se seu órgão de trabalho está em um Município (prefeitura), OSC ou Outros (diferente de prefeitura e Organização Social Civil).

#### 1.2. Nome da Prefeitura/ OSC/ Outros;

Além de informar o "Tipo de Solicitante", neste campo informe o nome ao qual pertence.

#### 1.3. Para qual modulo(s) solicita acesso;

Informe somente o módulo "TransfereMS".

#### 1.4. CNPJ;

Informe o CNPJ da instituição ao qual contém vínculos trabalhista.

#### 1.5. Cargo;

Informe seu cargo atual na instituição que contém vínculos trabalhista.

#### 1.6. Nome de Usuário;

Informe seu nome completo.

#### 1.7. RG;

Informe o seu RG.

#### 1.8. CPF;

Informe o seu CPF.

#### 1.9. Celular;

Informe seu número celular.

#### 1.10. Telefone Comercial;

Informe seu número comercial. Caso não tenha, forneça novamente seu número de celular.

#### 1.11. Cidade de Trabalho;

Informe cidade de locação do seu Trabalho.

#### 1.12. Secretaria/ Órgão;

Preencha com nome completo da Secretaria ou órgão de trabalho.

Observação: Caso não sabia, informe N/A.

#### 1.13. Setor de Lotação/ Sigla;

Neste campo informe a sigla do setor de trabalho.

#### Observação: Caso não sabia, informe N/A.

1.14. E-mail;

Informe seu e-mail pessoal.

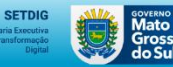

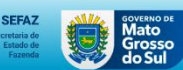

#### 1.15. Confirmação de e-mail;

Informe novamente seu e-mail pessoal.

#### 1.16. E-mail do Responsável;

Informe o e-mail do Responsável pelo setor de trabalho. Caso não possua, informe o e-mail do responsável pela Instituição, Secretária ou Órgão.

#### 1.17. Observação;

Informe a descrição => "SOLICITAÇÃO DE ACESSO AO PORTAL SIAFIC".

SIAFICMS

### Solicitação de Acesso ao Portal Siafic

#### Prezado usuário,

Agradecemos por preencher o formulário. Sua solicitação de acesso foi registrada com sucesso. Não se esquesça de imprimir o formulário para manter uma cópía para seus registros. Abaixo estão os dados pessoais inseridos e registrados no Portal SIAFIC.

2. Clique no botão "imprimir";

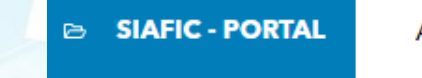

Administrador ~

Cadastro 🗸

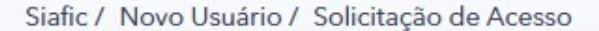

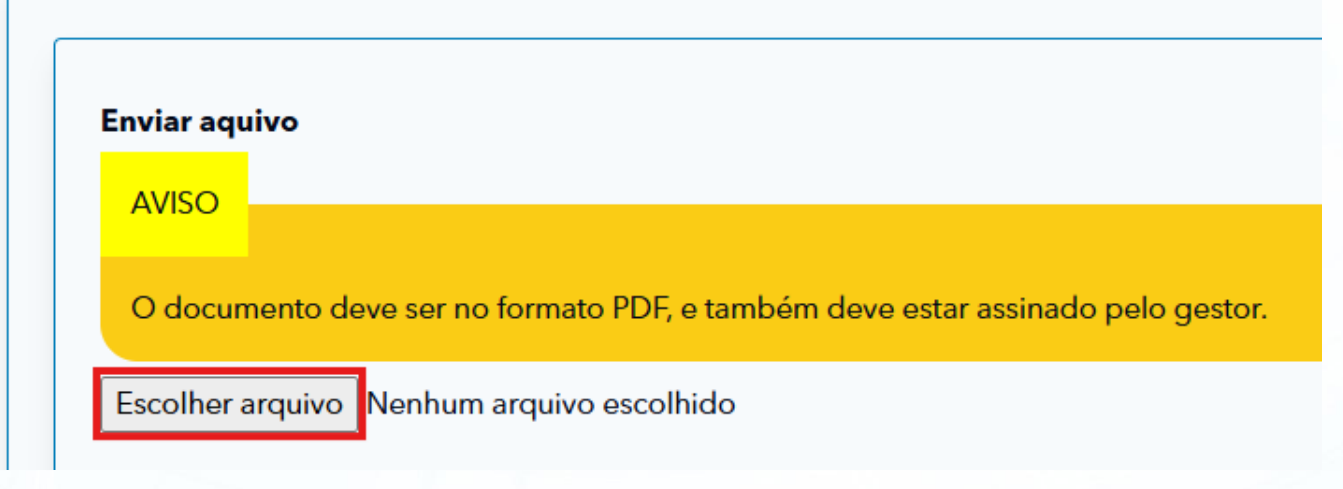

Ao clicar no botão "Imprimir" o sistema gerará o anexo da Solicitação de Acesso.

- 3. Anexe o documento assinado; e
- 4. Clique no botão "Salvar".

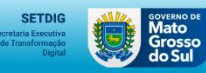

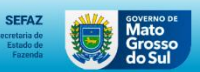

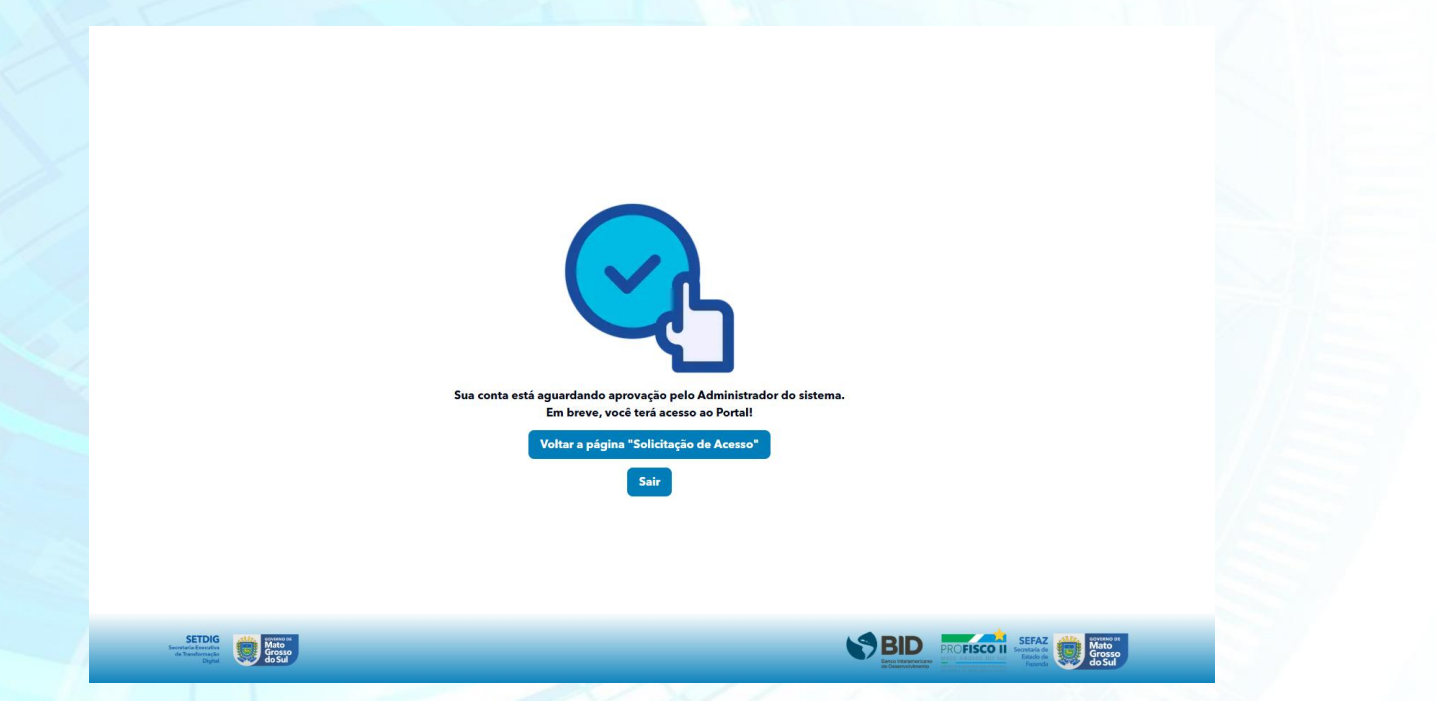

Após clicar no botão "Salvar", o usuário será redirecionado para a tela de "Espera", informando que seu respectivo cadastro está pendente de aprovação. Se desejar alterar algum dado fornecido na solicitação de acesso, poderá voltar a página inicial para refazer o formulário e salvá-lo, caso contrário poderá clicar no botão "Sair" e aguardar até a aprovação do cadastro.

| em-vindo ao Portal SIAFIC - Sistema Único e Inte | grado de Execução Orçamentária, Administração Financeira e ( | Controle   | _               |
|--------------------------------------------------|--------------------------------------------------------------|------------|-----------------|
| TransfereMS                                      | EmendasMS                                                    | FC with FC | SDP 1279- (SDP  |
| GerencialMS                                      | SPF WEEKE                                                    | CC masthe  | <u>CR range</u> |
|                                                  |                                                              |            |                 |
|                                                  |                                                              |            |                 |
|                                                  |                                                              |            |                 |
|                                                  |                                                              |            |                 |
|                                                  |                                                              |            |                 |

Com aprovação de seu cadastro pelo Administrador do sistema, você terá acesso aos módulos solicitados e seu login no Portal SIAFIC estará pronto para uso, conforme a imagem abaixo.

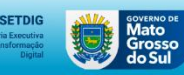

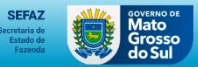